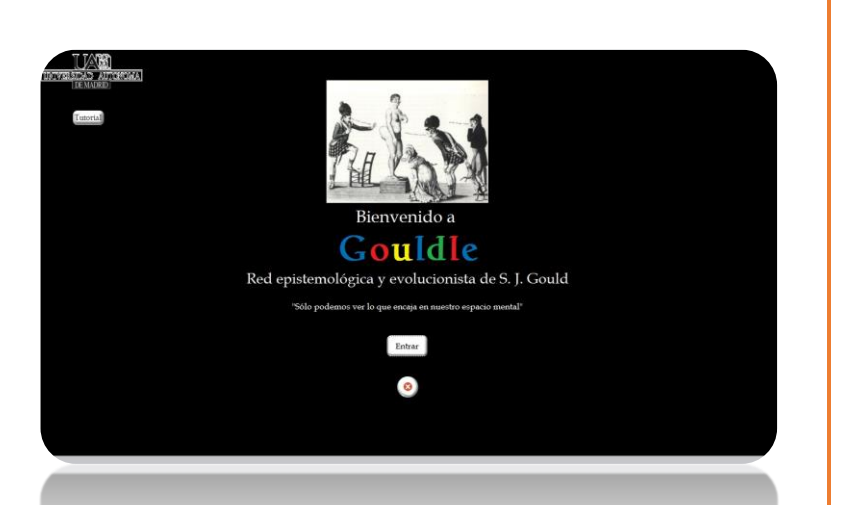

# GOULDLE

Manual de usuario

Manual para el manejo de la herramienta de la Red Evolutiva, Gouldle

José Andrés Álvarez Historia de la Biología y Evolución

## Contenido

| Requisitos del sistema 2                                                                                                    |
|----------------------------------------------------------------------------------------------------|
| Habilitar macros                                                                                                    |
| Instrucciones                                                                                                    |
| Preguntas Frecuentes                                                                                                    |
| <ul> <li>Al tratar de encontrar algo en la pantalla de búsqueda, no aparece. Estoy buscando una<br/>escuela de Rusia que se llamaba Lenin, y de la que Gould habla en sus ensayos.</li> </ul> |
| Me gustaría acceder a los artículos de Gould desde internet, y también buscar palabras<br>porque hay muchas que no entiendo como "Neotenia"15                                                 |
| <ul> <li>¿Cómo puedo saber qué artículos están introducidos en esta base de datos? ¿Dónde puedo<br/>encontrar un listado?</li> </ul>                                                          |

### Requisitos del sistema

- Resolución de pantalla recomendada: 1366 x 768 (en su defecto, la más parecida).
- Windows 7
- Microsoft Office 2013
  - SI se tiene MS Office 2010 o inferior, <u>es necesaria</u> la instalación de MS Access 2013 Runtime, que se puede descargar desde el siguiente link: <u>http://www.microsoft.com/es-es/download/details.aspx?id=39358</u>. Para conocer la versión que ha de bajarse, 32 o 64 bits, acceder a botón de Inicio>click derecho sobre "Equipo">propiedades> Bajo la opción "Sistema", ver "Tipo de sistema".
- Tener habilitadas las macros (ver a continuación).

#### Habilitar macros

Una vez abrimos el programa por primera vez...

| Presentación | Si se ve la barra superior<br>de la ventana es que las<br>macros no están<br>activadas, asi que Filenvenido a Goulde Coulde Coulde< | cerramos la ventana de<br>la aplicación, no la de<br>access haciendo click<br>sobre esta X. |
|--------------|----------------------------------------------------------------------------------------------------|---------------------------------------------------------------------------------------------|
|              | "Sólo podemos ver lo que encaja en nuestro espacio mental"                                                                                                    |                                                                                             |
|              | Entrar                                                                                                    |                                                                                             |
|              | 8                                                                                                    |                                                                                             |

...habilitamos las macros:

| 6.0                   | r                                                 |                                       |                                     | Base de Datos Gould                      | ? - 8          |
|-----------------------|---------------------------------------------------|---------------------------------------|-------------------------------------|------------------------------------------|----------------|
|                       | IO                                                |                                       |                                     |                                          | Iniciar sesión |
| Bangar<br>Portapapele | Y Selección -<br>Avanzadas -<br>Ordenar y filtrar | Actualizar<br>todo ~<br>Registros     | → Ir a +<br>Seleccionar +<br>Buscar |                                          |                |
| ADVERTEN              | TA DE SEGURIDAD                                   | e deshabilitó parte del contenido act | vo. Haga clic para ol               | otener más detalles. Habilitar contenido |                |
|                       |                                                   |                                       |                                     |                                          |                |
|                       |                                                   |                                       |                                     |                                          |                |
|                       |                                                   |                                       |                                     |                                          |                |
|                       |                                                   |                                       |                                     |                                          |                |
|                       |                                                   |                                       |                                     |                                          |                |
|                       | <b>\</b>                                          |                                       |                                     |                                          |                |
|                       |                                                   |                                       |                                     |                                          |                |
|                       |                                                   |                                       |                                     | o pulsamos sobre este                    |                |
|                       |                                                   | * Seleccionamos e                     | sta                                 | o puisantos sobre este                   |                |
|                       |                                                   | pestaña para la                       | activación                          | boton si aparece.                        |                |
|                       |                                                   | permanente de                         | as                                  |                                          |                |
|                       |                                                   | macros                                |                                     |                                          |                |
|                       |                                                   |                                       |                                     |                                          |                |
|                       |                                                   |                                       |                                     |                                          |                |
|                       |                                                   |                                       |                                     |                                          |                |
|                       |                                                   |                                       |                                     |                                          |                |
|                       |                                                   |                                       |                                     |                                          |                |
|                       |                                                   |                                       |                                     |                                          |                |
|                       |                                                   |                                       |                                     |                                          |                |
|                       |                                                   |                                       |                                     |                                          |                |
|                       |                                                   |                                       |                                     |                                          |                |
|                       |                                                   |                                       |                                     |                                          |                |
| parado                |                                                   |                                       |                                     |                                          | BLOQ NI        |

Como la opción "Habilitar contenido" no aparece siempre, para activar las macros permanentemente seleccionamos la pestaña Archivo>Opciones de privacidad>Centro de confianza>Configuración del centro de confianza>Configuración de macros>...y elegir "Habilitar todas las macros".

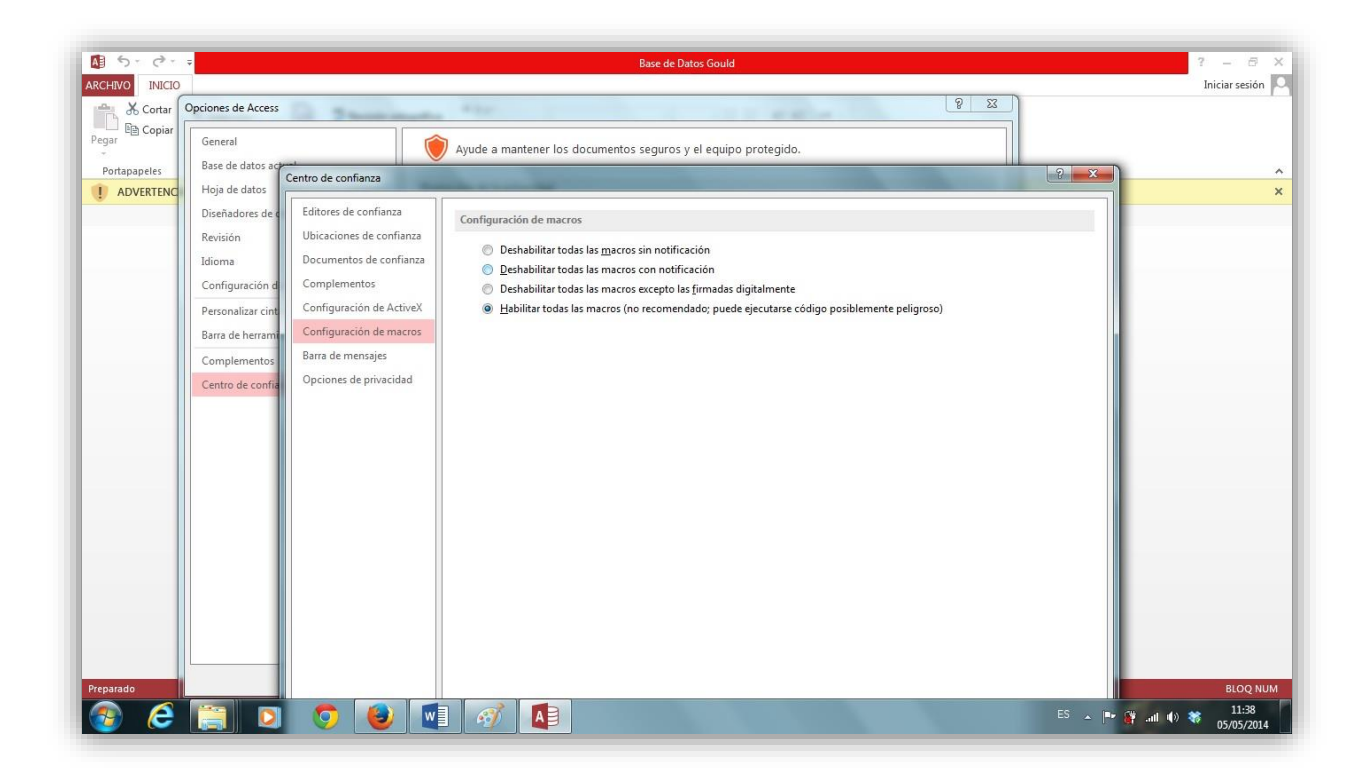

La pantalla principal quedaría así, una vez las macros se han activado:

| TUCKA<br>INVERIMACI ALIANNINA<br>DEMADRID<br>Tutorial | Ya no hay barra superior,<br>las macros se han<br>habilitado.<br>Bienvenido a |
|-------------------------------------------------------|-------------------------------------------------------------------------------|
|                                                       | Gouldle                                                                       |
|                                                       | Red epistemológica y evolucionista de S. J. Gould                             |
|                                                       | "Sólo podemos ver lo que encaja en nuestro espacio mental"                    |
|                                                       | Ya se puede<br>acceder a la<br>aplicación<br>haciendo click en el<br>botón    |

Si se quiere una visión rápida del funcionamiento de la herramienta, se puede acceder a un tutorial en la esquina superior izquierda de la pantalla principal, bajo el rótulo de la UAM, pulsamos el botón "**Tutorial**".

#### Instrucciones

Como muestra de lo que se puede hacer con esta herramienta, se va a mostrar un ejemplo de uso y acceso.

*Ejemplo: nos interesa saber en qué artículos divulgativos S. J. Gould nos habla del viaje en el Beagle en el que Charles Darwin obtuvo las bases para su teoría de la selección natural, que a su vez fue el objeto de su obra "El origen de las especies".* 

1. Desde la pantalla principal pulsamos en el botón "Entrar", y nos aparece la pantalla de búsqueda:

| Temas Artículos        | Autores/personajes reales                              | Obras Persor     | najes ficticios | Escuelas de pensamiento | Teorías                                                                  | Términos Keywords<br>→ categorias |   |
|------------------------|--------------------------------------------------------|------------------|-----------------|-------------------------|--------------------------------------------------------------------------|-----------------------------------|---|
| 1.Pu<br>es             | Isamos en la categoría sc<br>te caso "Charles Darwin". | bbre la que quer | remos buscar.   | En :<br>Ie<br>Términos  | 2.Pulsamos sobre<br>para abrir el des<br>con todos los au<br>disponibles | la flecha<br>plegable<br>tores    |   |
|                        | Buscar<br>o escribimos                                 |                  |                 | Metabuscador            | ×                                                                        |                                   |   |
|                        | directamente el nomb<br>comenzando por el<br>apellido. | re,              |                 |                         |                                                                          |                                   |   |
| VISITA A LA HEMEROTECA |                                                        |                  | Abc             |                         |                                                                          | Salida                            | Þ |

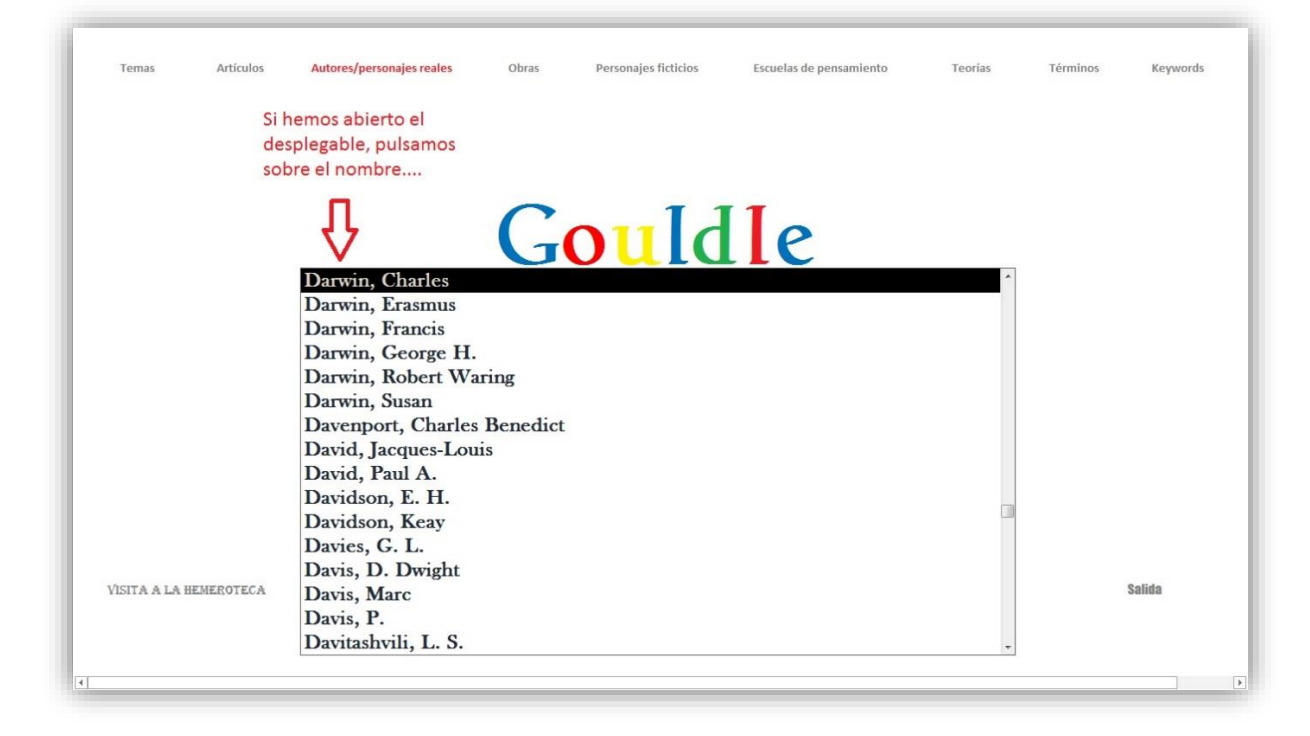

| Temas Artículo         | s Autores/personajes reales                  | Obras  | Personajes ficticios | Escuelas de pensamiento       | Teorías | Términos Ke | eywords |
|------------------------|----------------------------------------------|--------|----------------------|-------------------------------|---------|-------------|---------|
| Si he<br>el no<br>auto | mos escrito a mano,<br>imbre se<br>completa. | G      | ould                 | <b>Ie</b><br>ersonajes reales |         |             |         |
|                        | Darwin, Charles                              |        |                      |                               | •       |             |         |
|                        | Pulsamo                                      | Buscar | tón                  | Metabuscador                  |         |             |         |
| VISITA A LA HEMEROTEC  | A                                            |        | Abc                  |                               |         | Salida      |         |
|                        |                                              |        |                      |                               |         |             |         |

2. La siguiente pantalla nos muestra lo siguiente:

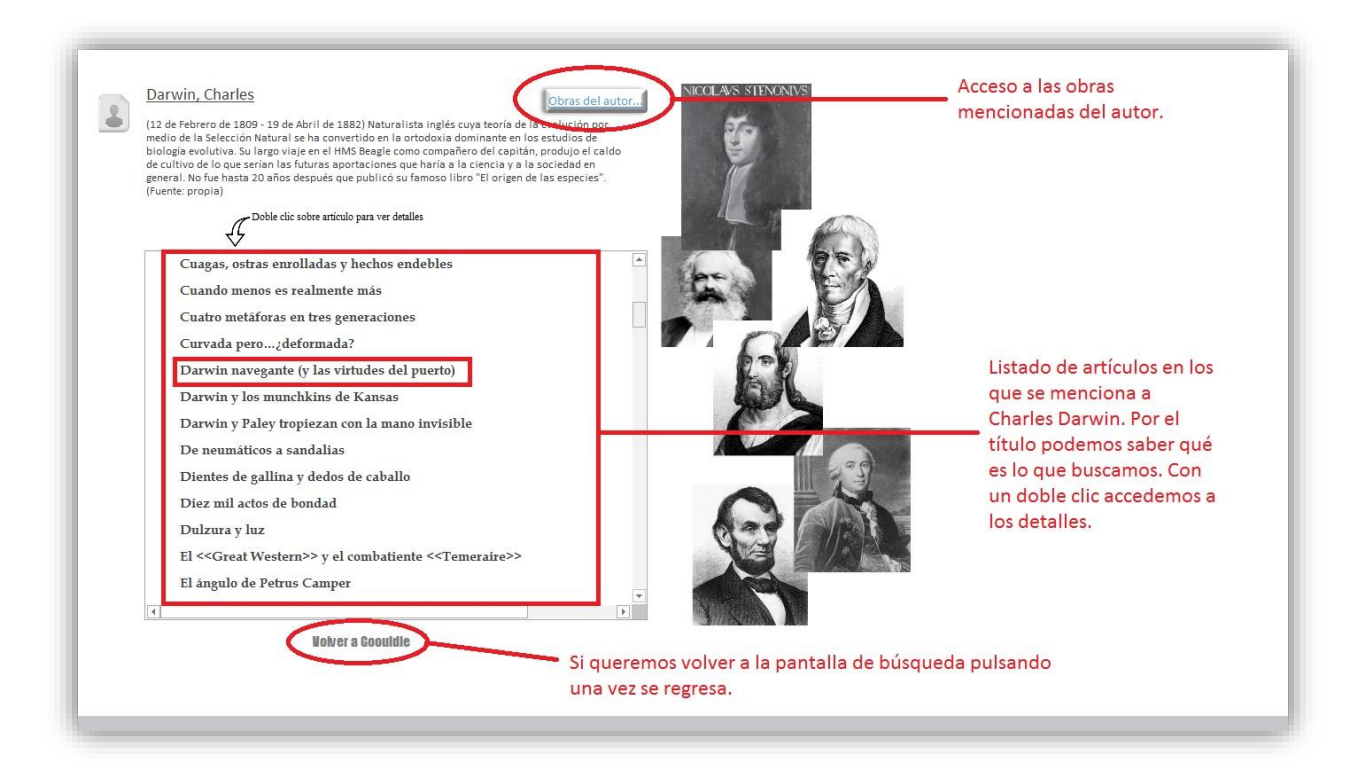

Se puede llegar a un mismo resultado de varias maneras posibles. En nuestro ejemplo sabemos de antemano que "El origen de las especies" tiene que ver con nuestra búsqueda. Pulsando sobre el botón "Obras del autor...":

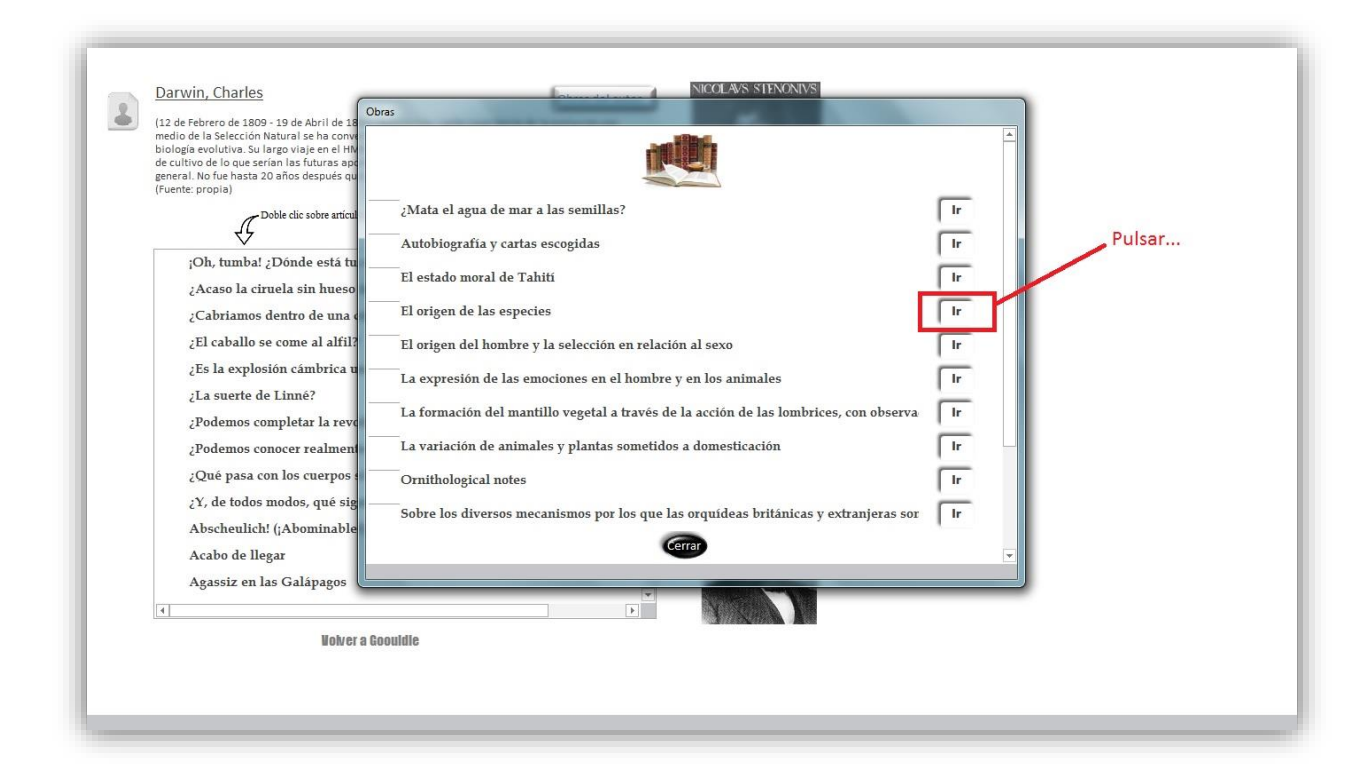

De este modo, vamos a la pantalla de la obra:

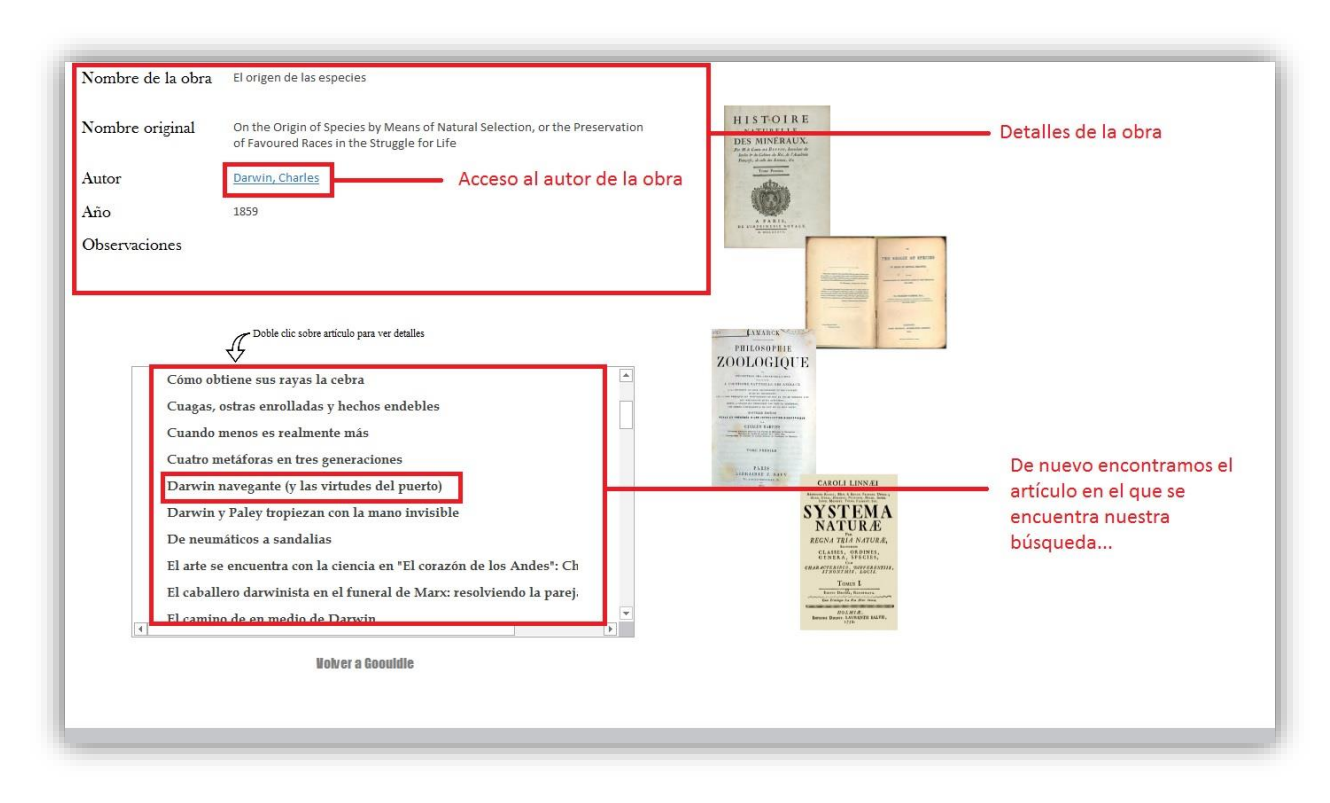

3. Pulsamos sobre el artículo con un doble clic y nos lleva a la pantalla de detalles del mismo:

|                                                                                                    | Darwin navegante (y                                                                                                    | las virtudes del puerto)                                                                                                    |
|----------------------------------------------------------------------------------------------------|----------------------------------------------------------------------------------------------------|----------------------------------------------------------------------------------------------------|
| En este ensayo Gould no<br>observación simple y obje<br>tarde como creacionista, a<br>cegó con los sinsotes, las<br>embargo, para Gould, lo i | s habia de Darwin no heorico. Después de la visión poco re<br>titva, durante el viaje del Beagle, Gould nos presenta al hor<br>unque con dudas. No supo interpretar por si mismo ninguno<br>tortugas le siviteron de allimento en el viaje de vuelta, y los<br>mportante es que tras la ayuda de expertos, él fue capaz de | alista en la que el genio construye su teoría y se convierte en evolucionista, por<br>ibre real. Embarcó en el Beagle como creacionista y salió de él cinco años más<br>o de los ejemplares que tomó de las islas galápagos; su perspectiva creacionista le<br>pirzones fueron mal recolectados, pocos ejemplares y nada interpretados. Sin<br>o crear una teoría nueva, pues la ciencia es una empresa colectiva, no un esfuerzo |
| Publicación                                                                                                    | Natural History Magazine                                                                                                    | Aparece en                                                                                                    |
| Título original                                                                                                    | Darwin at sea                                                                                                    | La sonrisa del flamenco<br>que aparece.                                                                                                    |
| Título original en<br>libro                                                                                                    | Darwin at sea-and the virtues of port                                                                                                    |                                                                                                    |
| Año de 198<br>publicación                                                                                                    | Año de publicación 1985<br>en libro                                                                                                    | Biblioteco<br>Pulsando sobre el                                                                                                    |
| N°                                                                                                    | 92                                                                                                    | botón, accedemos a                                                                                                    |
| Mes                                                                                                    | 9 Detalles del<br>artículo                                                                                                    | su localización en<br>las bibliotecas de la<br>Universidad                                                                                                    |
| Págs                                                                                                    | 14-20                                                                                                    | Nelver Autónoma de                                                                                                    |

Si queremos conocer las palabras clave del artículo, tan sólo hemos de pulsar el botón correspondiente:

| 1100                                                                                                    | Palabra                                                                                                    | is clave                                                     |                                                     |  |
|----------------------------------------------------------------------------------------------------|----------------------------------------------------------------------------------------------------|--------------------------------------------------------------|-----------------------------------------------------|--|
| En este ensayo Gould nos<br>observación simple y objeti<br>tarde como creacionista, au<br>cegó con los sinsotes, las te<br>embargo, para Gould, lo im | PALABRAS CLAVE<br>habla de Darwin no heorico. Después de la<br>va, durante el viaje del Beagle, Gould nos p<br>inque con dudas. No supo interpretar por si<br>ordugas le sirvieron de alimento en el viaje o<br>iportante es que tras la ayuda de expertos, | Islas Galápagos<br>Darwin, Charles<br>Beagle<br>Creacionismo | ta, por<br>s más<br>ponista le<br>s Sin<br>esfuerzo |  |
| Publicación                                                                                                    | Natural History Magazine                                                                                                    | Pinzones                                                     |                                                     |  |
| Título original                                                                                                    | Darwin at sea                                                                                                    | Leyendas                                                     |                                                     |  |
| Título original en<br>libro                                                                                                    | Darwin at sea-and the virtues of port                                                                                                    |                                                              |                                                     |  |
| Año de 1983<br>publicación                                                                                                    | Año de publicación<br>en libro                                                                                                    |                                                              | 6.k Biblioteca<br>de la UAM                         |  |
| N°                                                                                                    | 92                                                                                                    |                                                              | -                                                   |  |
| Mes                                                                                                    | 9                                                                                                    |                                                              |                                                     |  |
| Págs                                                                                                    | 14-20                                                                                                    | Hebrer                                                       |                                                     |  |

Si deseamos leer un extracto representativo o importante del artículo de Gould, hemos de pulsar sobre "**Fragmento clave**":

|                                                                                                    | rase clave |                                                                                                    |
|----------------------------------------------------------------------------------------------------|------------|----------------------------------------------------------------------------------------------------|
| En este ensayo Gould i<br>observación simple y ol<br>tarde como creacionista<br>cegó con los sinsotes, l<br>embargo, para Gould, l |            | caror que, en conclusion, uene aguna importancia esta correccion de la Ventida de<br>los pinzones? ¿Son realmente tan diferentes las dos historias? Darwin, en ambos<br>casos, se había visto grandemente influido por la evidencia procedente de las<br>Galápagos. En la primera versión, falsa, lo comprende todo por sí mismo. En la<br>segunda versión, modificada, requiere unos pocos empujones (y algunas<br>correcciones sustanciales) por parte de sus amigos cuando regresa a Londres. En mi |
| Publicación                                                                                                    |            | opinión, hay todo un mundo de diferencias entre ambas versiones y lo que implican<br>acerca de la naturaleza de la creativiad. La primera versión (falsa) sostiene la<br>perspectiva romántica y empírica de que el genio accede a su condición gracias a su<br>Cerrar                                                                                                    |
| Título original<br>Título original er<br>libro                                                                                     |            | capacidad para ver la naturaleza con unos ojos sin enturiolar por los prejulcios de los presupuestos culturales y filosóficos que le rodean. La visión de una brillantez tan pura e inmaculada ha sido la que ha alimentado el mayor número de leyendas de la historia de la ciencia, v ofrece una perspectiva gravemente falsa acerca del proceso                                                                                                    |
| Año de 1<br>publicación                                                                                                    |            |                                                                                                    |
| N°                                                                                                    | 72         |                                                                                                    |
| Mes                                                                                                    | 9          |                                                                                                    |
| Págs                                                                                                    | 14-20      | Hokos                                                                                                    |

Si queremos leer el artículo, y queremos acceder a él, podemos pulsar sobre el botón "**Biblioteca de la UAM**":

| 111-110-                      |                                |               |                                         |                                          |                                 |                                          |                       |
|-------------------------------|--------------------------------|---------------|-----------------------------------------|------------------------------------------|---------------------------------|------------------------------------------|-----------------------|
|                               |                                |               | Acces                                   | o a la bibli                             | oteca de la                     | UAM                                      |                       |
|                               | PALABRAS (                     | Bun!          | Haz click en el libr<br>Autónoma de Mac | o que quieres busc<br>drid.              | ar en la biblioteca d           | e la Universidad                         | Doble clic sobre la   |
| En este ensayo Gould nos      | habla de Darwin no heorico.    |               |                                         |                                          | $\frown$                        |                                          | Imagen para acceder   |
| observación simple y objeti   | va, durante el viaje del Beag  | Deads Darwin  | EL PRESAR<br>SEL NADA                   | DIENTES DE GALLINA<br>Y DEBOS DE CABALLO | LA STREET                       | BRENEDSALANDS<br>T La Hai La ATL HIMLING | directamente a los    |
| tarde como creacionista, au   | nque con dudas. No supo in     |               |                                         | ANDRAL C                                 | - 0                             | -                                        | detalles de           |
| cegó con los sinsotes, las te | ortugas le sirvieron de alimer |               |                                         |                                          |                                 |                                          | localización en la    |
| embargo, para Gould, lo im    | portante es que tras la ayuda  |               |                                         | 200N                                     | -                               | - m                                      | biblioteca de la UAM. |
| Publicación                   | Natural History Magaz          |               |                                         |                                          |                                 |                                          |                       |
|                               |                                | Desde Darwin  | El pulgar del panda                     | gallina y dedos                          | La sonrisa del<br>flamenco      | Brontosaurus y<br>la nalga del           |                       |
| Título original               | Darwin at sea                  |               |                                         | de caballo                               |                                 | ministro                                 |                       |
| Título original on            | Darwin at sea-and the          |               | y<br>dinosaurio<br>en un rejar          | Li HERDIN X                              | EEDENK EMERIN EC<br>ICERNERK 35 | KARD DE LUESSA                           |                       |
| libro                         |                                |               | Stephen<br>Jay Gould                    |                                          | See.                            | 24                                       |                       |
| Año de 1983                   | Año de put                     | Ocho cerditos | Un dinosaurio                           | La montaña de                            | Las piedras                     | Acabo de llegar                          |                       |
| publicación                   | en libro                       |               | en un pajar                             | almejas de                               | falaces de                      |                                          |                       |
|                               |                                |               |                                         | Leonardo                                 | Marrakech                       |                                          |                       |
| N°                            | 92                             |               |                                         | Cerrar                                   |                                 |                                          |                       |
|                               | <u> </u>                       |               |                                         |                                          |                                 |                                          |                       |
| Mes                           | 9                              |               |                                         |                                          |                                 |                                          |                       |
|                               |                                |               |                                         |                                          |                                 |                                          |                       |

Al pulsar se nos abre el navegador predeterminado en nuestro Pc, directamente con los detalles de la biblioteca:

| iLink                                                                                                    | +                                                                                                    |                                                                      |                                                                                                    |        |                  | x |
|----------------------------------------------------------------------------------------------------|----------------------------------------------------------------------------------------------------|----------------------------------------------------------------------|----------------------------------------------------------------------------------------------------|--------|------------------|---|
| liblos.uam.es/uhtbin/cgisirsi/UA                                                                                                    | M/FILOSOFIA/0/5?searchdata1=9788484325642                                                                                          | V C Google                                                           | 2☆自→                                                                                                    | ŀ      | ¥                |   |
| NIVERSIDAD AUTONOMA<br>DE MADRID                                                                                                    | Universidad Autón<br>Bibliot<br>English                                                                                            | ooma de Madrid<br>eca<br>!                                           | Información de biblioteca<br>Web de Biblioteca y Archivo<br>Qué ofrecemos<br>Recursos de información<br>Quid? Consulte al bibliotecario<br>Más información |        |                  |   |
| olver Ayuda Nueva Búsque                                                                                                    | Catálogo Servicios al usuario Bibliografía recomendada Recurs<br>da Hacia Atrás Hacia Delante Cambiar Visualización Imprimir/Guo   | sos electrónicos Selección de revistas Solicitude:<br>ardar Terminar | s y sugerencias                                                                                                    | -      | -                | l |
| Cuardar<br>Encottar más de asta vuor<br>Encottar más de asta vuor<br>Encottar más sobre estas temas<br>temas en la miama estanteria<br>Continuar básqueda en<br>Búsqueda de littors en Gooje<br>LAM Toxto completo y más | Información de Rem     Registro de catálogo       La sonrisa del flamenco reflexiones sobre historia natural<br>Gould, Stephen Jay | 15.                                                                  | Detalles de ubica<br>la biblioteca                                                                                                    | ción   | en               |   |
| Powered by:                                                                                                    | Universidad Autó<br>Portal en línea de a<br>Copyright © 2000 -                                                                     | noma de Madrid<br>cceso al catálogo<br>2009, SirsiDynix              |                                                                                                    | Arriba |                  |   |
| ) 2 📋 0                                                                                                    | <b>9 8 1</b>                                                                                                    |                                                                      | ES 🔺 🖿 🔐 📶 🖣                                                                                                    | ) 😽    | 11:07<br>13/05/2 | 7 |

Sin embargo, como hemos dicho en un principio, podemos acceder de varias maneras. Teniendo en cuenta nuestra búsqueda en este ejemplo, sabemos que la teoría de la selección natural está relacionada con lo que estamos buscando:

| Temas         | Artículos | Autores/personajes reales | Obras     | Personajes ficticios | Escuelas de pensamiento | Teorías<br>1. | Términos | Keywords |
|---------------|-----------|---------------------------|-----------|----------------------|-------------------------|---------------|----------|----------|
|               |           |                           | Go        | ould                 | le                      |               |          |          |
|               | 2.        | selección natural, teo    | ría de la |                      | Teorias                 | ×             |          |          |
|               |           | J. Busce                  | "         |                      | Metabuscador            |               |          |          |
| Visita a la h | EMEROTECA |                           |           | Abc                  |                         |               | Sa       | lida     |
|               |           |                           |           |                      |                         |               |          |          |

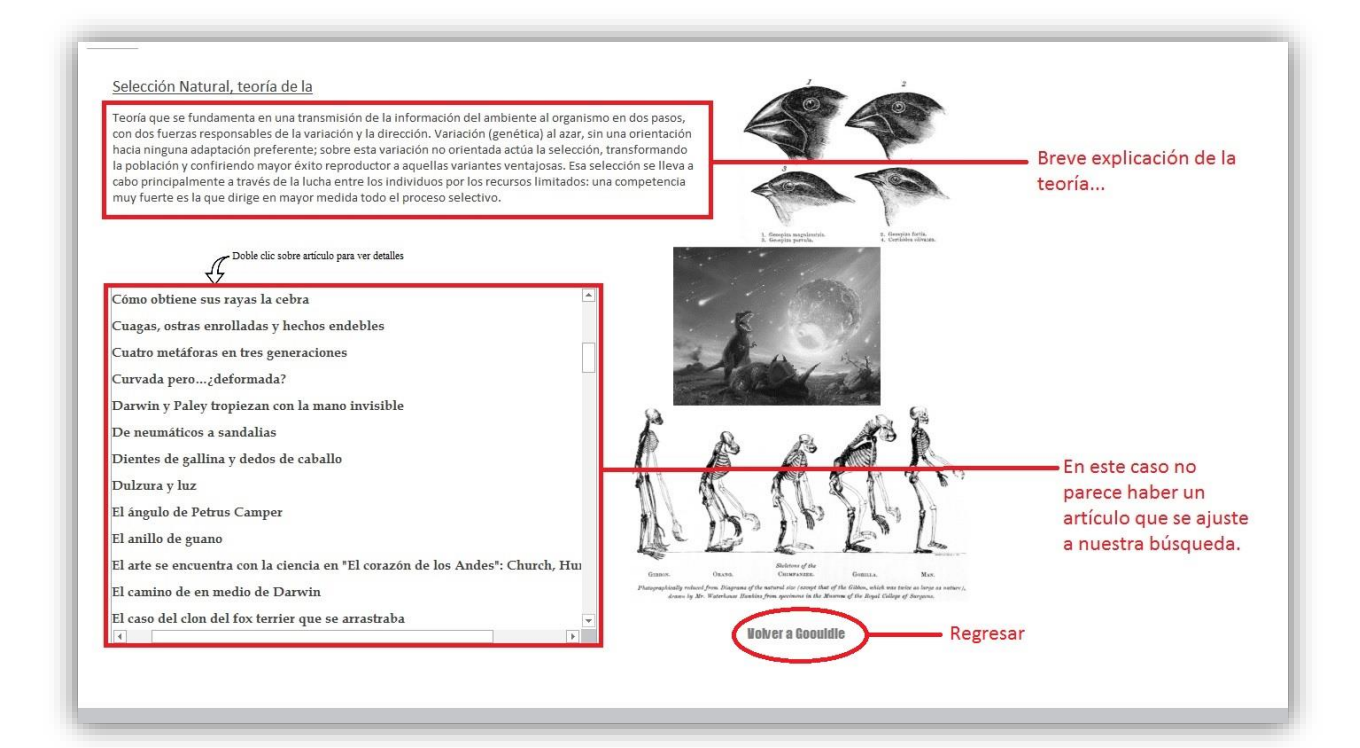

Si no encontramos ningún artículo que se ajuste a nuestra búsqueda, podemos ir viendo artículo por artículo para ver si algún otro habla sobre Darwin y el Beagle, o podemos reorientar la búsqueda. Regresamos a la pantalla inicial:

| Temas            | Artículos Autores/personajes                                     | reales Obras   | Personajes ficticios | Escuelas de pensamiento | Teorías Términos Keyword |
|------------------|------------------------------------------------------------------|----------------|----------------------|-------------------------|--------------------------|
|                  | 3. Elegimos de la list<br>categoría de términ<br>la escribimos). | Historia d     |                      | egorías                 | 2.                       |
| 4                | Beagle, H. M.                                                    | S. (viaje del) |                      |                         |                          |
|                  |                                                                  | Buscar<br>5.   |                      | Metabuscador            |                          |
| vîsita a la heme | ROTECA                                                           |                | Abc                  |                         | Salida                   |
|                  |                                                                  |                |                      |                         |                          |

Entonces, encontramos nuestra búsqueda, y podemos acceder a los detalles como hemos visto antes.

| poble dic sobre artículo para ver detalles<br>;Oh, tumba! ¿Dónde está tu victoria?<br>Ahi va nada<br>Darwin navegante (y las virtudes del puerto)<br>La nalga izquierda de George Canning y el origen de las especies<br>La transformación marítima de Darwin o cinco años a la mesa del capitán<br>Un caballo de mar para todas las carreras<br>Un estólido marrullero llamado Darwin<br>Una ironía pasmosa y terrible de los dinosaurios<br>Una visita a Dayton |                   |
|----------------------------------------------------------------------------------------------------|-------------------|
|                                                                                                    | Wolver a Goouldle |

### Preguntas Frecuentes

 Al tratar de encontrar algo en la pantalla de búsqueda, no aparece. Estoy buscando una escuela de Rusia que se llamaba Lenin, y de la que Gould habla en sus ensayos.

No hay problema. Goudle posee una herramienta para poder hacer búsquedas no indexadas. Es el "**Metabuscador**".

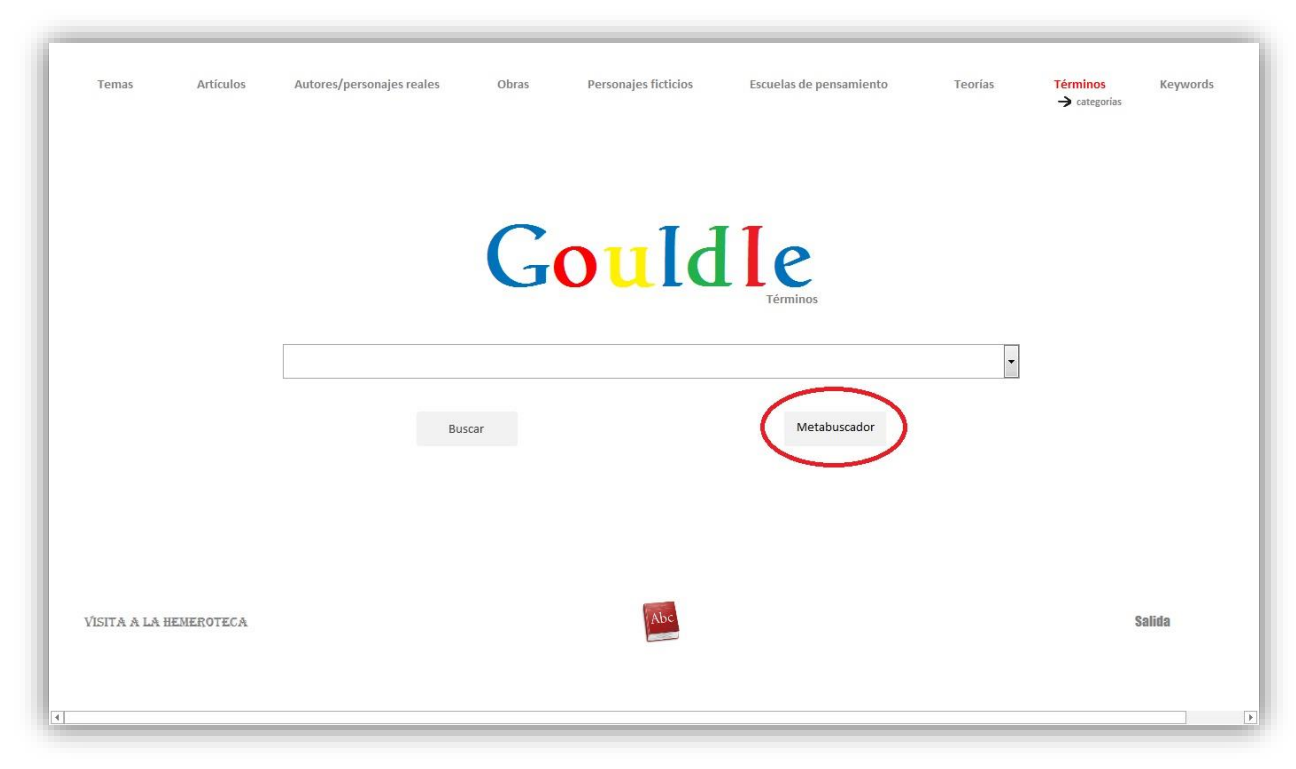

Si pulsamos sobre el botón, nos aparece una ventana emergente:

| Temas Artículos        | Autores/personajes reales Obras                | Personajes ficticios                                              | Escuelas de pensamiento | Teorías | Términos Keyword<br>→ categorías | ds |
|------------------------|------------------------------------------------|-------------------------------------------------------------------|-------------------------|---------|----------------------------------|----|
|                        | Goouldle Términos                              | uldle                                                             |                         |         |                                  |    |
|                        |                                                | Buscar                                                            | ibuscador               | ×       |                                  |    |
|                        | Escribe la palabra co<br>selecciónala de la li | ompleta que quieres buscar. Lue<br>sta y pulsa el botón "Buscar". | go                      |         |                                  |    |
| Visita a la hemeroteca |                                                | Abc                                                               |                         |         | Salida                           |    |

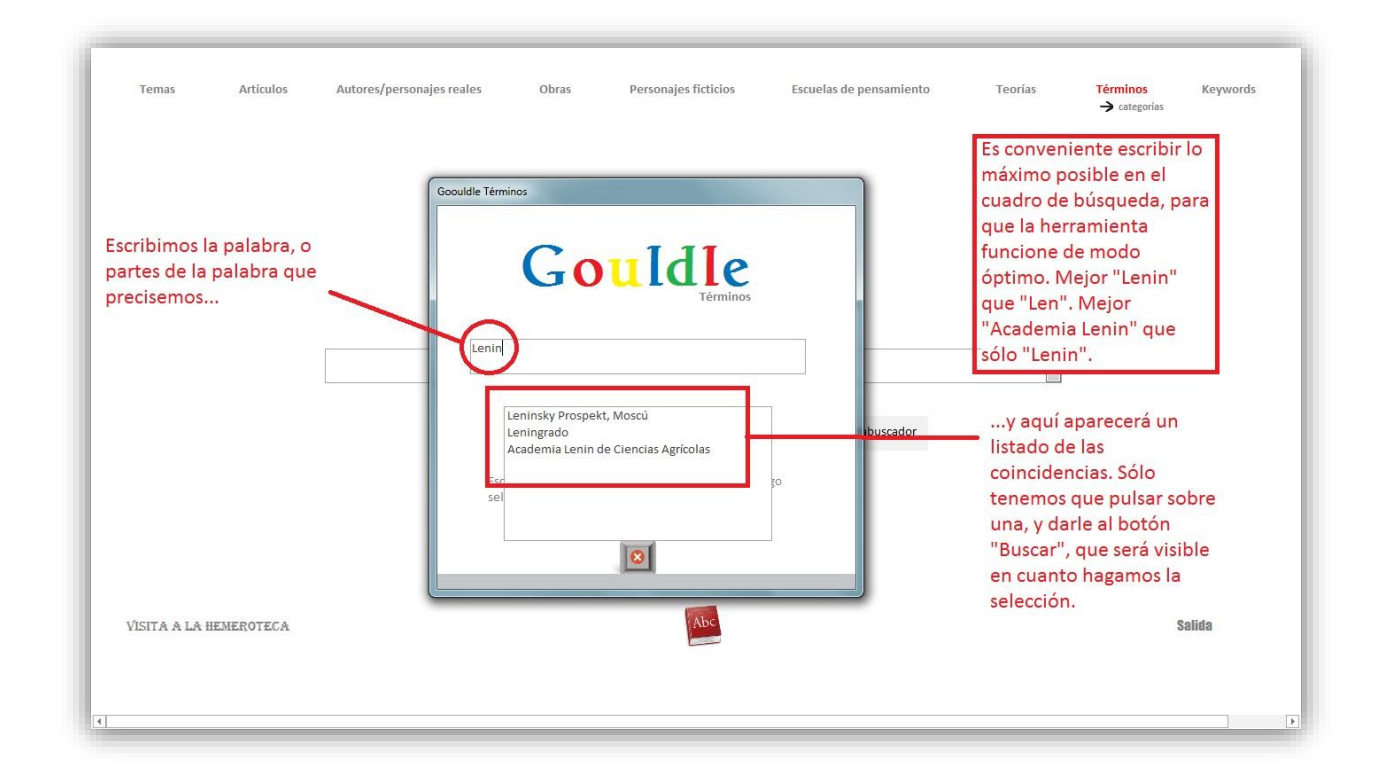

Una vez pulsemos "**Buscar**", aparecerán las mismas pantallas que se han visto en el ejemplo de este tutorial.

Me gustaría acceder a los artículos de Gould desde internet, y también buscar palabras porque hay muchas que no entiendo, como "Neotenia".

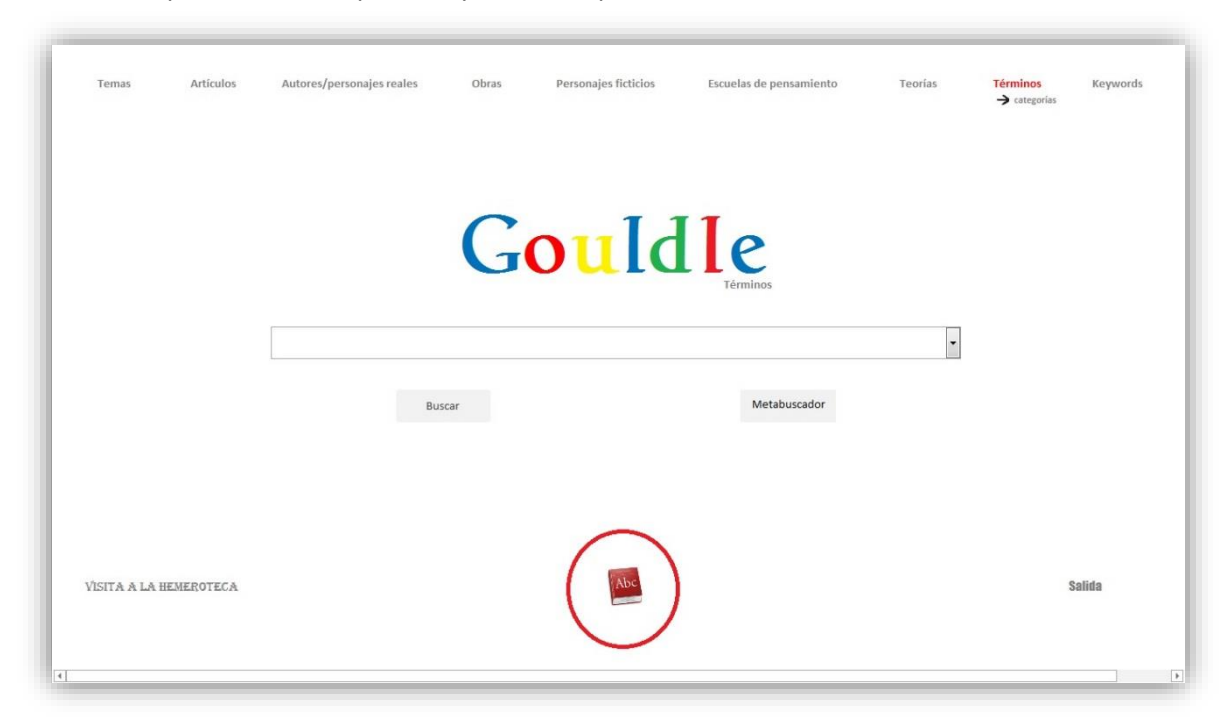

Dentro de la pantalla de búsqueda hay un icono que nos lleva a la selección de webs de interés:

Desde la siguiente pantalla hacer clic sobre la imagen; se abrirá el navegador predeterminado y mostrará la web correspondiente.

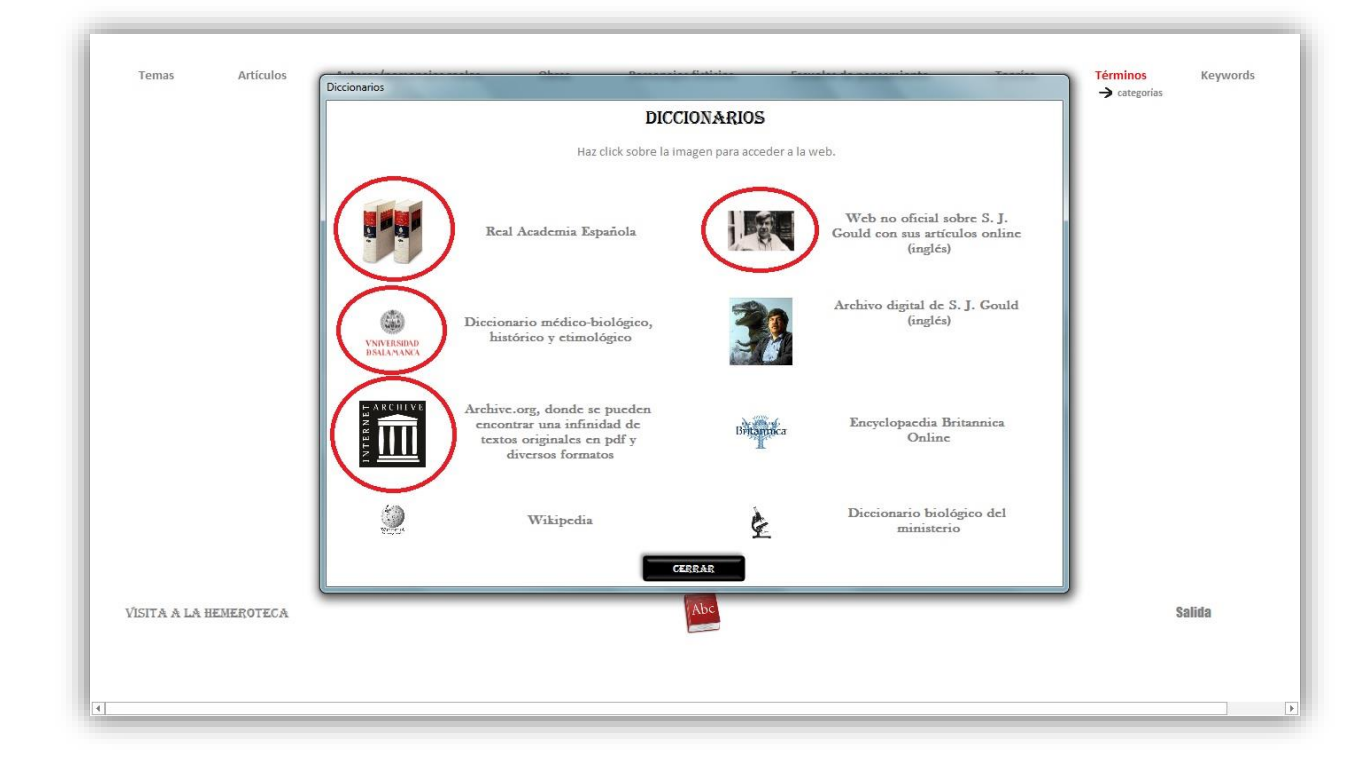

Si se quiere buscar artículos de Gould en internet, Archive.org tiene dentro de la revista "**Natural History Magazine**" todos los números publicados, con los artículos de Gould en inglés. Es perfectamente legal y la propia revista facilita los volúmenes.

| https://archive.org/index.php                                                                                                    |                                          | V C S - Archive.org                               |                                                                                                    | ▶ ☆ €                                                                                    | •                                                                        | A                                         | ٩                |
|----------------------------------------------------------------------------------------------------|------------------------------------------|---------------------------------------------------|----------------------------------------------------------------------------------------------------|------------------------------------------------------------------------------------------|--------------------------------------------------------------------------|-------------------------------------------|------------------|
| CHIVE<br>Web Video Texts Audio Soft                                                                                                    | ware About Account 🗃 TVNews 🚾 OpenLibrar |                                                   |                                                                                                    | Univ<br>to a                                                                             | /ersal<br>II knov                                                        | aco<br>vle                                | ce               |
| Donate   Store   Drug   54Q   Jobs   V                                                                                                    | olunteer Positions                       |                                                   |                                                                                                    |                                                                                          |                                                                          |                                           |                  |
| Search: Natural History Magazine All Media                                                                                                    | Types V Q Advanced Search                | Anonymous Us                                      | er (login or join us)                                                                                                    |                                                                                          | Upload                                                                   |                                           |                  |
| Innouncements ( <u>more</u> )                                                                                                    | Web 411 billion pages saved over time    |                                                   | Welcome to the                                                                                                    | Archive                                                                                  |                                                                          | R                                         | ss               |
| Wayback Machine Hits 400,000,000,000<br>Bitcoin and the internet Archive Swag Store<br>Rick Prelinger: NO MORE ROAD TRIPSI – Tuesday,<br>May 13 at 6:30PM | UNTERNETAR CHIVE                         | BROWSE HISTORY                                    | The Internet Archive<br>building a digital lit<br>cultural artifacts in<br>we provide free acc<br>scholars, the print<br>public. | e, a 501(c)(3)<br>orary of Interne<br>digital form. L<br>cess to resear<br>disabled, and | non-profit,<br>et sites and<br>ike a paper<br>rchers, hist<br>the genera | is<br>I other<br>I librar<br>orians<br>al | er<br>Iry,<br>S, |
| Video Browse<br>1,620,792 movies (by keyword                                                                                                    | Live Music Browse (by band)              | Audio Browse<br>1,977,867 recordings (by keyword) | Texts<br>6,111,927 texts                                                                                                    |                                                                                          | Br<br>(by ke                                                             | <b>OWS</b>                                | i <u>e</u><br>d) |
| Curator's Choice (more)                                                                                                    | Curator's Choice (mmg)                   | Curator's Choice (mens)                           | Curator's Choice (more                                                                                                    | a)                                                                                       | an addres                                                                | i\$                                       |                  |
| Recent Review                                                                                                    | Recent Review                            | Recent Review                                     | Recent Review                                                                                                    |                                                                                          |                                                                          |                                           |                  |
|                                                                                                    |                                          |                                                   |                                                                                                    |                                                                                          |                                                                          |                                           | -                |

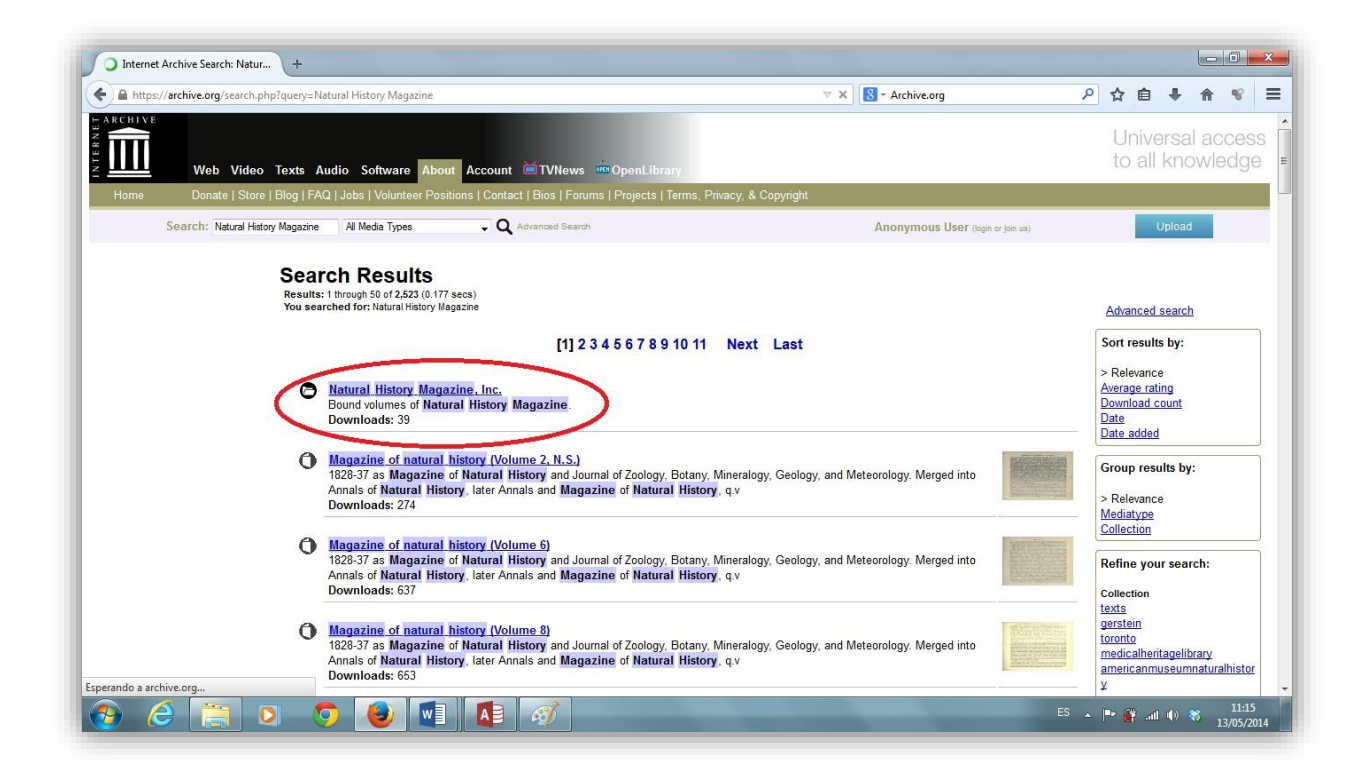

A partir de aquí, escoger los volúmenes desde 1974 a 2001, es decir, a partir del volumen 83; dentro de éstos se encuentra su columna "This View of Life", la de S. J. Gould.

Otra de las páginas es la "Web no oficial". Dentro de ésta también hay muchos de sus artículos en inglés, y también es legal.

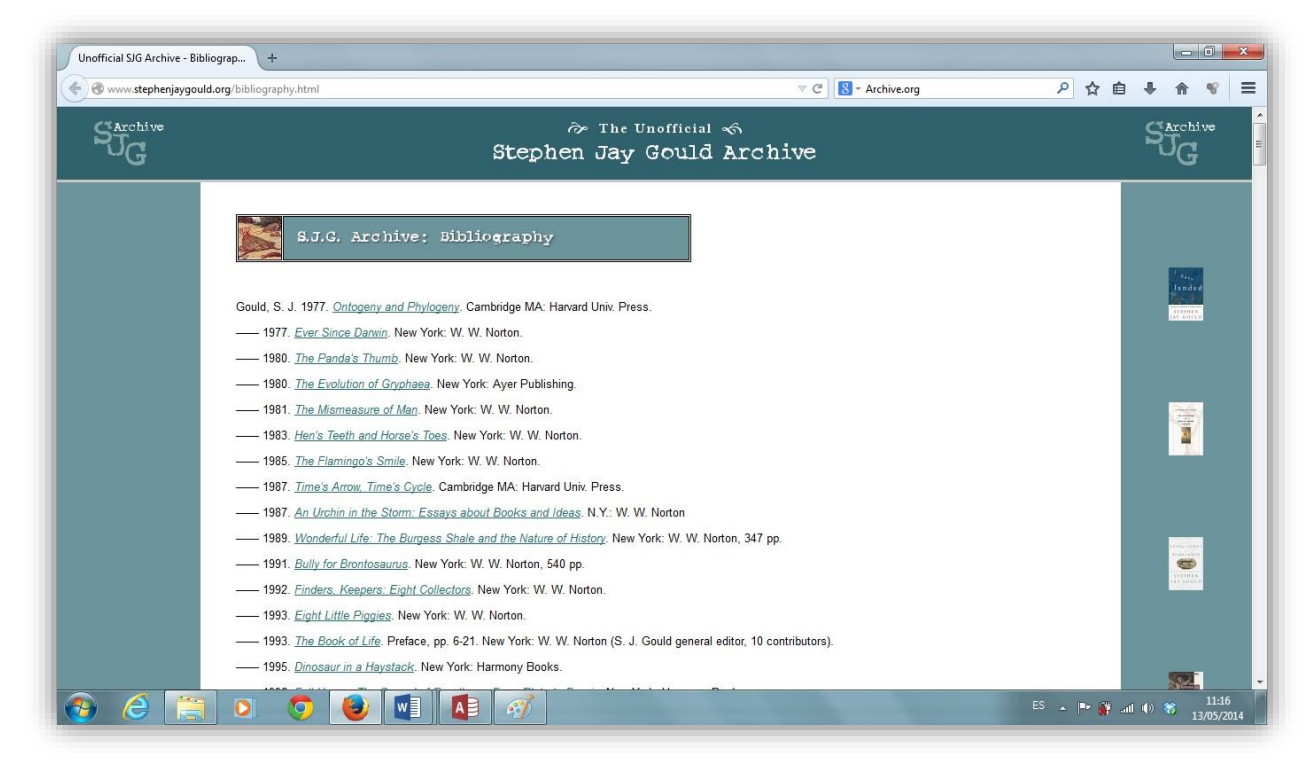

Para buscar terminología biológica, el diccionario de la Universidad de Salamanca nos puede ayudar:

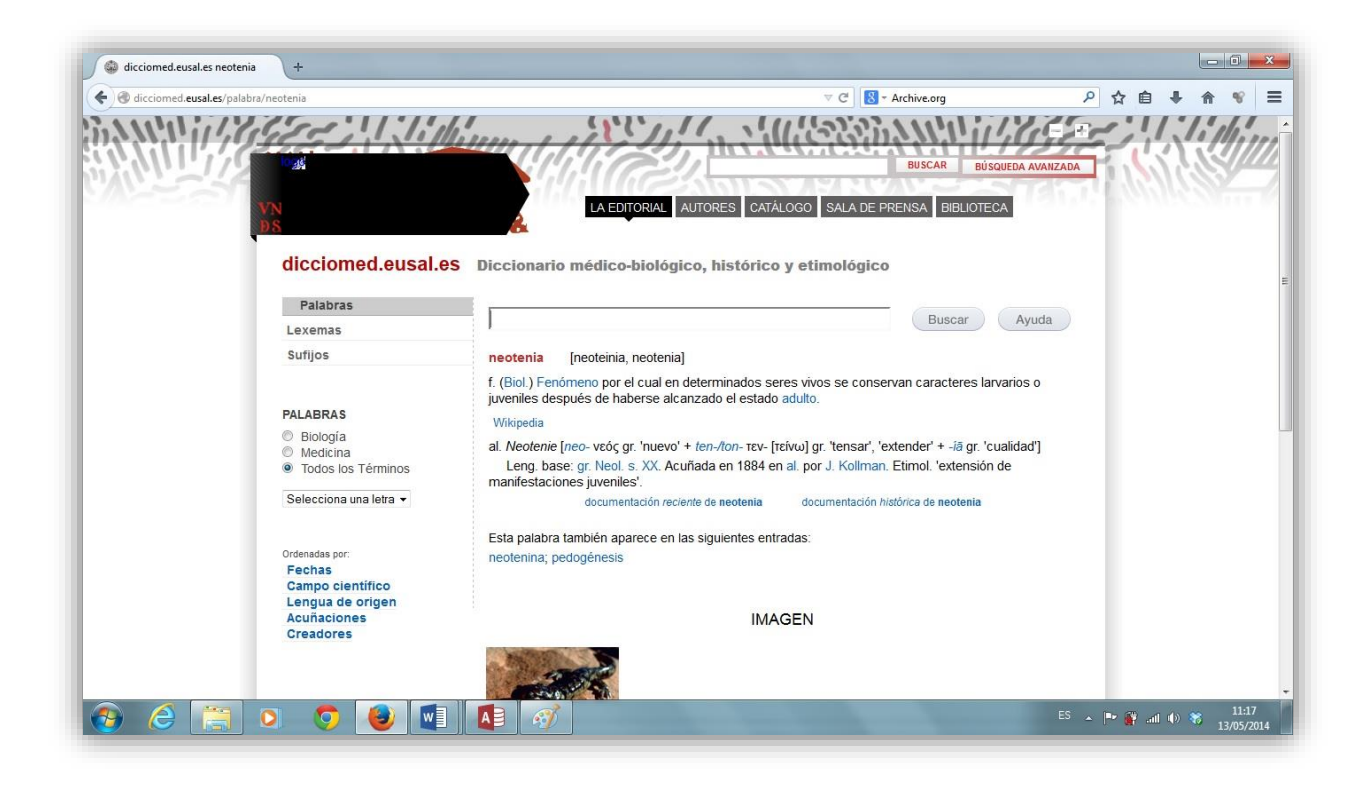

 ¿Cómo puedo saber qué artículos están introducidos en esta base de datos? ¿Dónde puedo encontrar un listado?

| Temas          | Artículos | Autores/personajes reales | Obras | Personajes ficticios | Escuelas de pensamiento | Teorías | Términos<br>→ categorias | Keywords |
|----------------|-----------|---------------------------|-------|----------------------|-------------------------|---------|--------------------------|----------|
|                |           |                           | C     | ould                 | le                      |         |                          |          |
|                |           |                           | G     | ourd                 | Términos                | •       |                          |          |
|                |           | Busc                      | ar    |                      | Metabuscador            |         |                          |          |
| VISITA A LA HE | MEROTECA  |                           |       | Abc                  |                         |         | 9                        | Salida   |

Si pulsamos sobre la "Hemeroteca"...

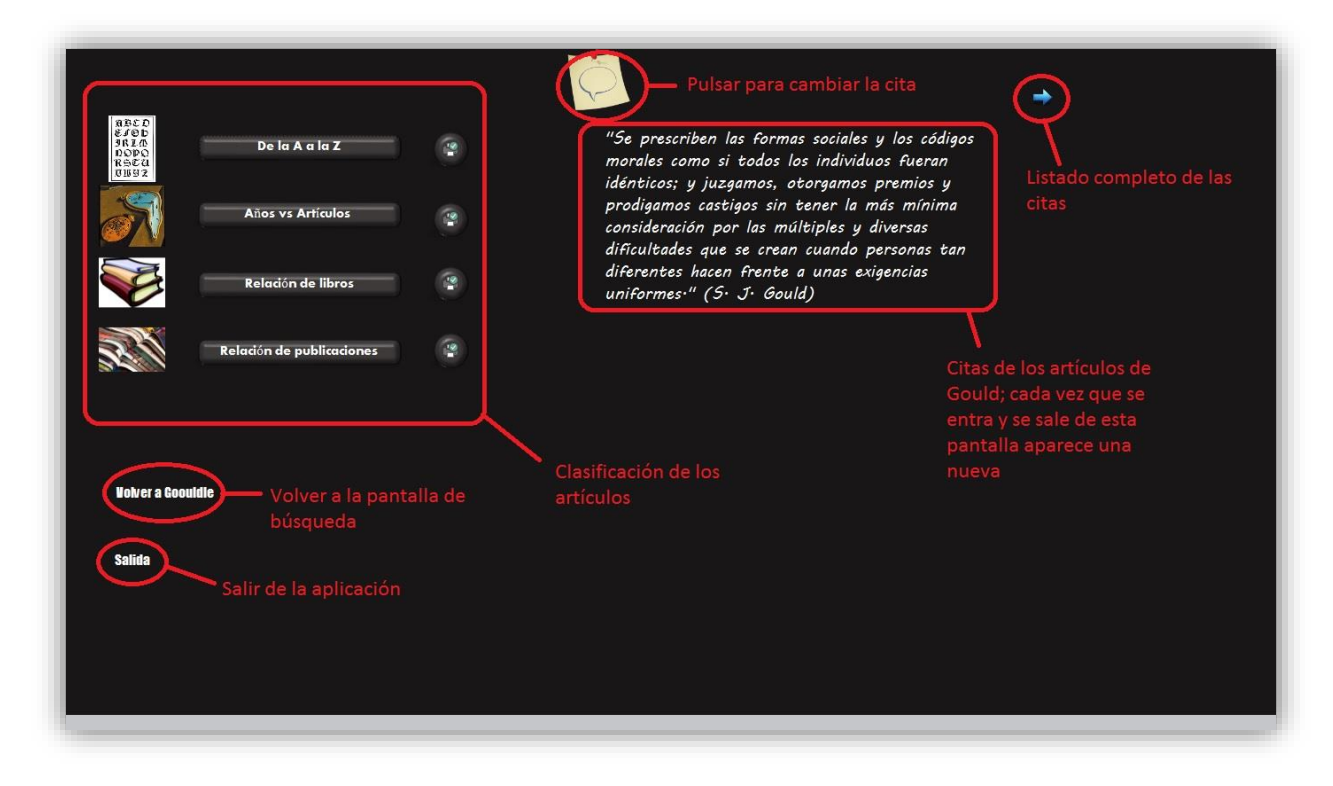

Desde esta pantalla podemos seleccionar los listados introducidos en la herramienta. El botón con la impresora nos permite imprimir los listados. Por ejemplo, "**Años vs Artículos**":

|      | lasificación por años                                |                                                                                                    |
|------|------------------------------------------------------|----------------------------------------------------------------------------------------------------|
| 52   |                                                      |                                                                                                    |
|      | Año Nombre Artículo                                  | Resumen                                                                                                    |
|      | El mal llamado, mal tratado y mal comprendido alce i | rlandés Este ensayo presenta al ciervo gigante, extinto desde hace 11000 años, y repasa<br>brevemente su estancia en el ideario evolutivo de los biólogos. Se intenta responder a<br>interrogantes sobre su colosal cornamenta y su extinción. ¿Servían sus astas para<br>defenderse o como reclamo sexual? Parece que el comportamiento social tuvo un papel                                                                                                    |
|      | Resumen breve                                        | protagonista. ¿Se extinguió por la inutilidad o exageración del tamaño de sus astas? Todo<br>apunta a un cambio climático pronunciado y su incapacidad para adaptarse.                                                                                                    |
|      | 1974                                                 |                                                                                                    |
|      | Cuantificación de la inteligencia humana             | Este ensayo está dividido en dos partes. En una primera se analiza el tamaño humano<br>relativo al mundo animal, considerando que esta característica puede haber codicionado<br>nuestra evolución como humanos. Quizás tenemos el tamaño perfecto para ser como<br>somos. La segunda parte habla del tamaño de nuestro cerebro relativo a otros mamíferos.<br>¿Somos realmente superiores en cuanto al tamaño cerebral se refiere? Las relaciones de<br>peso de nuestro cerebro frente al corporal, pueden dar la respuesta si las comparamos con<br>el resto de los mamíferos. ¿Qué cerebro cabría esperar para un animal de nuestro tamaño? |
| iida | El dilema de Darwin: La odisea de la evolución       | Gould nos presenta la transformación del término "evolución" desde su creación en 1744<br>por parte del biólogo alemán Albrecht von Haller, hasta la confusión que existió hasta hace<br>unos años, que incluye connotaciones de progreso y superioridad dirigida. El autor nos<br>habla de la apreciación de Darwin sobre la palabra, y de las consecuencias ideológicas de<br>un mal uso de sus comotaciones en el ámbito social.                                                                                                    |
|      | El retraso de Darwin                                 | En este ensayo Gould expone las razones que pudieron provocar que Darwin se retrasara<br>veinte años en publicar su teoría de la Selección Natural. Estas razones están relacionadas<br>con la concepción del mundo que estaba establecida en occidente por aquellos tiempos.<br>La ruptura de esta tradición por parte de Darwin se llevó a cabo gracias a su materialismo 💌                                                                                                    |

De este modo podemos acceder a la información global clasificada en función del año, libro y publicación.

Para sugerencias, quejas o reclamaciones:

jandres.alvarez@estudiante.uam.es